## Forti Client VPN 安裝、設定與連接

<u>安裝、設定、連接</u>

1.【下載】連結學校網頁下載 FortiClient 應用程式 「首頁」→「防疫專區」→「居家辦公」→下載。

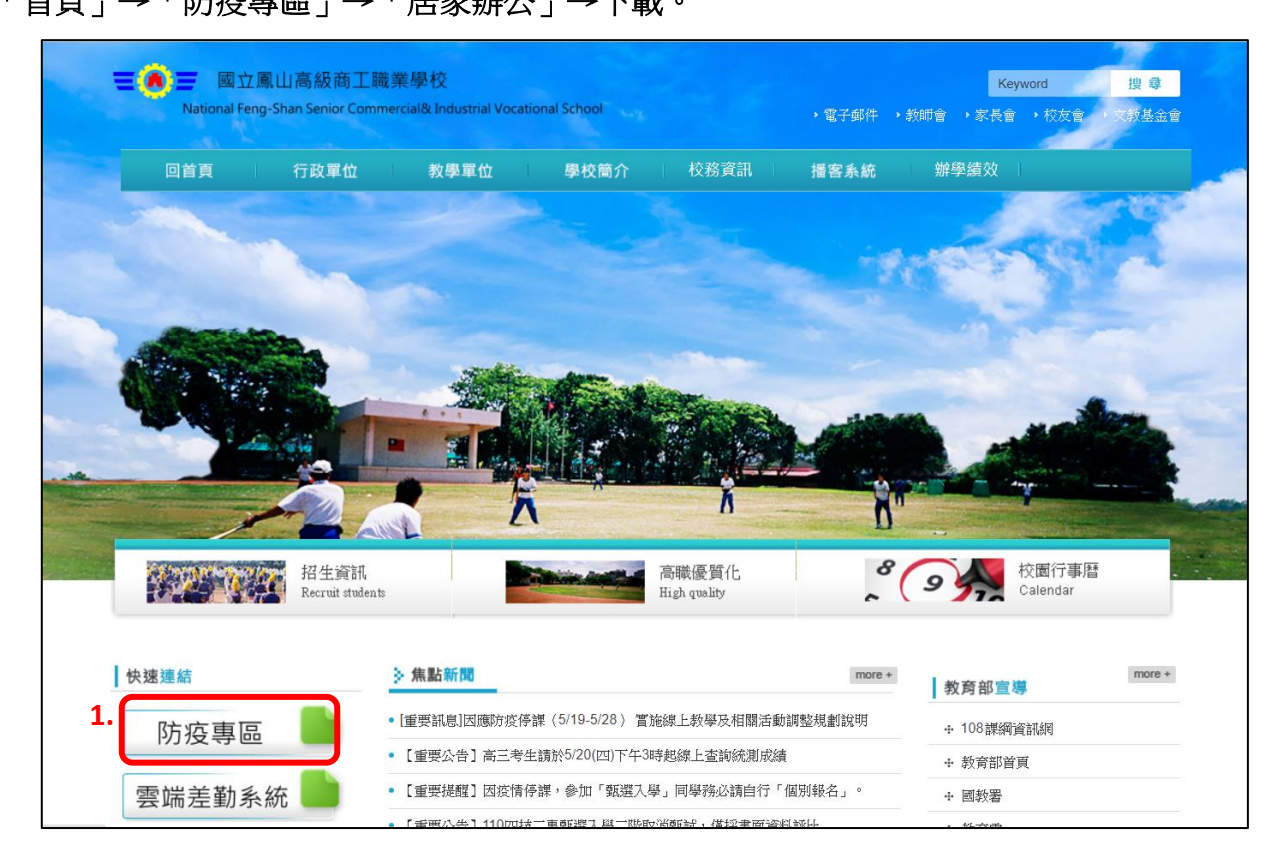

| 5 另存新檔                                                                                          |                        |                | ×         |                        |                          |
|-------------------------------------------------------------------------------------------------|------------------------|----------------|-----------|------------------------|--------------------------|
| ← → √ ↑ 🔲 > 本機 > 桌面 >                                                                           | ~ U                    | ▶ 搜尋 桌面        |           | x 📻 G 🗏 🛡 🖬            | o 🎟 🔾 🖪 🔶 🛛              |
| 組合管理 ▼ 新増資料夾                                                                                    |                        |                | 0         |                        |                          |
| ● 本機 ^ 名稿 ^<br>③ 3D 物件 ■ tmp_desk                                                               | 修改日期<br>2021/5/18 下午 1 | 類型 大小<br>檔案資料夾 |           | Key<br>、電子郵件 、教師會 、家長會 | word 搜尋<br>· 校友會 · 文教基金會 |
| ↓ 1 B. 文件 查集 am                                                                                 |                        |                | 校務資訊      | <b>播客系統 辦學績效</b>       | Correction of the        |
| ■ 第二<br>■ ■ 形片<br>■ 影片<br>■ SS (C) ↓ <                                                          |                        |                |           | - 1100                 | ser -                    |
| 檔案名稿(N): <mark>FortiClientOnlineInstaller_7.0.0.0029.exe</mark><br>存檔頻型(1): Application (*.exe) | 4.                     |                |           |                        |                          |
| ▲ 陽藏資料夾                                                                                         |                        | 存憎(S) 取》       |           |                        |                          |
|                                                                                                 | -                      | Ā              | Ň         | 8.                     |                          |
| 防疫專區                                                                                            |                        | 首頁 > 防疫專區 > 居家 | 辦公        |                        |                          |
| ◆防疫公告                                                                                           |                        | ▶ 居家辦公         |           |                        |                          |
| + 停課不停學<br>+ 聯絡資訊                                                                               | 3                      | FortiClient(   | 網)        |                        |                          |
| + 居家辦公                                                                                          |                        | 下載建結:Win 6     | 4 vvin 32 |                        |                          |

## 2.【安裝】FortiClient 應用程式

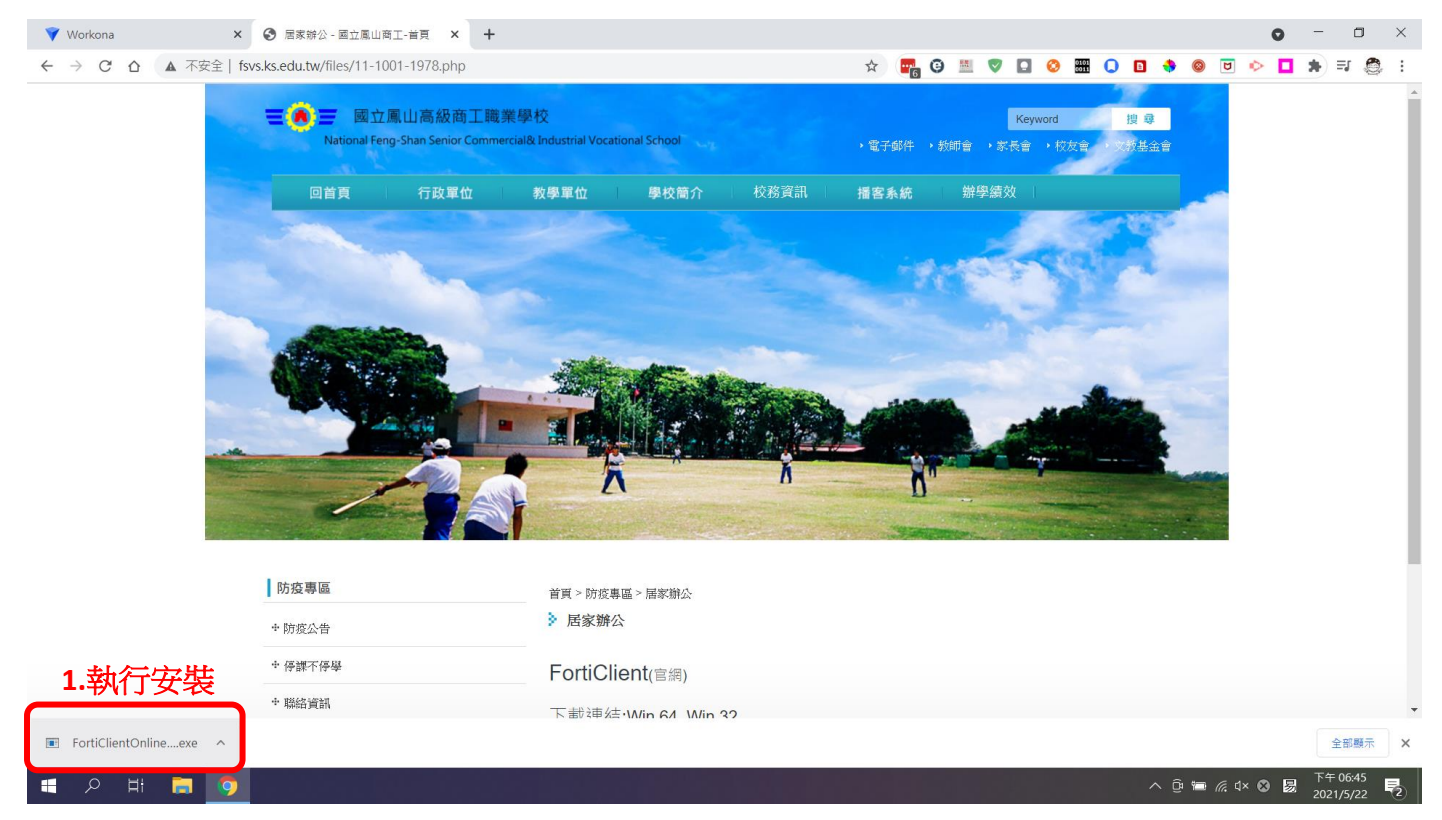

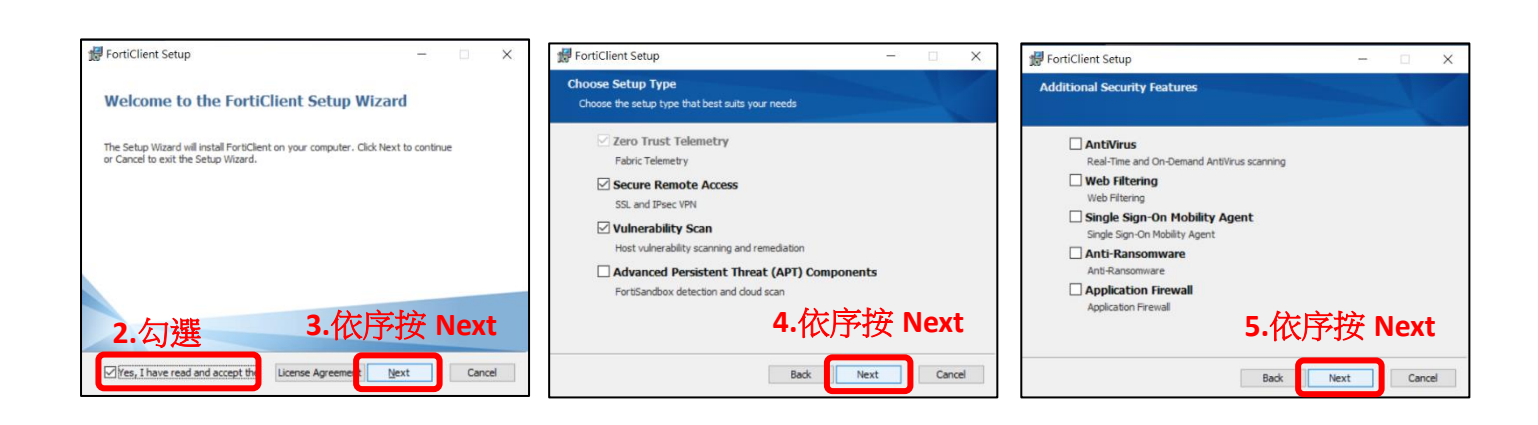

| 😸 FortiClient Setup - 🗆 🗙                                                                         | 😸 FortiClient Setup - 🗆 🗙                                                                                                    | 妃 FortiClient Setup - 🗆 🗙                         |
|---------------------------------------------------------------------------------------------------|----------------------------------------------------------------------------------------------------|---------------------------------------------------|
| Destination Folder Click Next to install to the default folder or click Change to choose another. | Ready to install FortiClient                                                                                                    | Completed the FortiClient Setup Wizard            |
| Instal FortiClient to:                                                                            | Click Install to begin the installation. Click Back to review or change any of your<br>installation settings. Click Cancel to exit the wizard. | Click the Finish button to exit the Setup Wizard. |
| C:\Program Files\Fortinet\FortiClient\                                                            |                                                                                                    |                                                   |
| Change                                                                                            |                                                                                                    |                                                   |
|                                                                                                   |                                                                                                    |                                                   |
| 6.依序按 Next                                                                                        | 7.按 Install 開始安裝                                                                                                    | 8.安裝完成,按下 Finish                                  |
| Back Next Cancel                                                                                  | Back Install Cancel                                                                                                    | Redk Enish Cancel                                 |

3.【設定】進行 FortiClient 連線基本設定

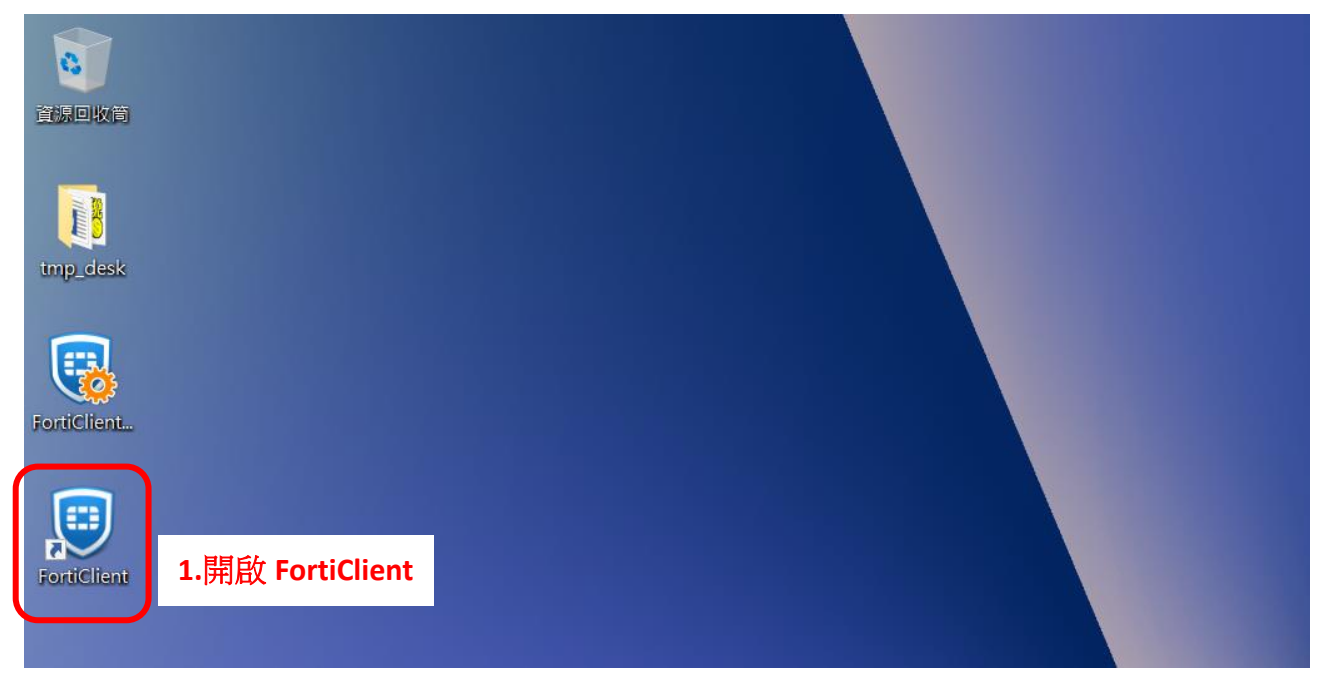

| FortiClient Zero Trust Fabric Agent | - 🗆 X                                                                       |
|-------------------------------------|-----------------------------------------------------------------------------|
| 文件 幫助                               |                                                                             |
| R<br>binna                          |                                                                             |
| 🔆 ZERO TRUST TELEMETRY              |                                                                             |
|                                     | 2.點選 REMOTE ACCESS                                                          |
| ! 報告                                |                                                                             |
| 🗘 設置                                | Please contact your administrator or connect to EMS for license activation. |
| About                               | Unlicensed VPN access is available until 2021年6月21日下午6:48:36                |
|                                     |                                                                             |
|                                     |                                                                             |
|                                     | <u>配置 VPN</u>                                                               |
|                                     | 3.點配置 VPN 進行設定                                                              |
|                                     |                                                                             |
|                                     |                                                                             |
| Unlock Settings                     |                                                                             |

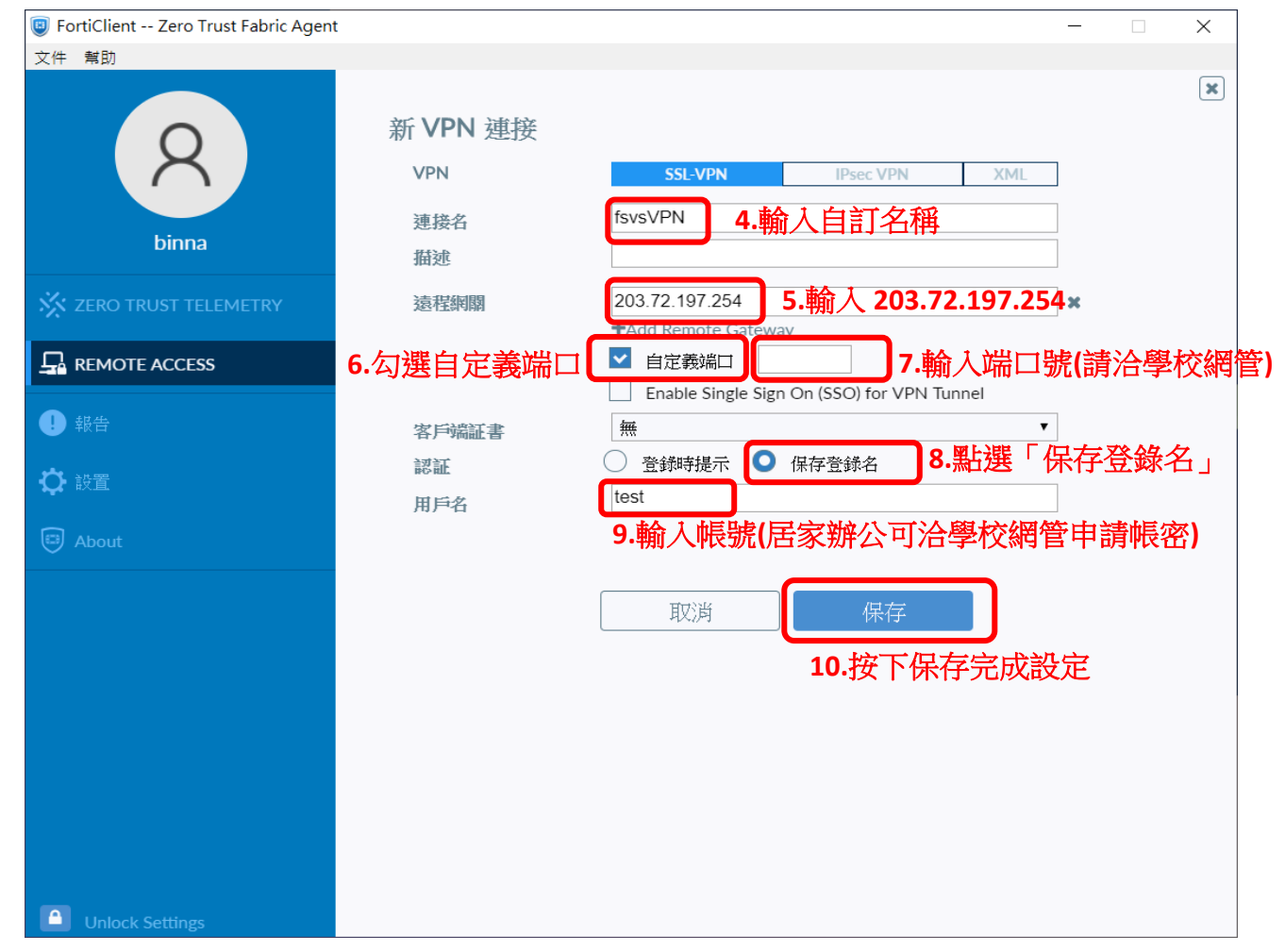

## 3. 【連接 VPN】 輸入網管所開設的帳號與密碼進行連接

| 🕲 FortiClient Zero Trust Fabric Agent | _                                                                                                    |          | $\times$ |  |
|---------------------------------------|----------------------------------------------------------------------------------------------------|----------|----------|--|
| 文件 幫助                                 |                                                                                                    |          |          |  |
| R<br>binna                            | B                                                                                                    | INLICENS | ED       |  |
| X ZERO TRUST TELEMETRY                |                                                                                                    |          |          |  |
|                                       |                                                                                                    |          |          |  |
| • 報告                                  |                                                                                                    |          |          |  |
| ✿ 設置                                  | Please contact your administrator or connect to EMS for license activation.<br>Unlicensed VPN access is available until 2021年6月21日下午6:48:36 |          |          |  |
| About                                 |                                                                                                    |          |          |  |
|                                       | VPN 名稱 fsvsVPN T                                                                                                    |          |          |  |
|                                       | 用戶名 帳號                                                                                                    |          |          |  |
|                                       | 密碼                                                                                                    |          |          |  |
|                                       | 連接<br>1.輸入帳號及密碼後按下連接                                                                                                    |          |          |  |
| Unlock Settings                       |                                                                                                    |          |          |  |

第一次連接時,安全性警訊需按下「是」

|               | ◎ FortiClient Zero Trust Fabric Ag<br>文件 無助            | nt                                                     | ×               |                                      |
|---------------|--------------------------------------------------------|--------------------------------------------------------|-----------------|--------------------------------------|
| imp_desk      | 8                                                      |                                                        | UNLICENSED      |                                      |
| Forticlient.  | binna                                                  |                                                        |                 |                                      |
| Fonticitizat  | 品 REMOTE ACCESS         安全性整整           ● 報告         合 | ×<br>這個網頁兩要安全連線,也就是要經過伺服器驗證。<br>這個網站的感過簽發書未被信任或不明,要繼續? |                 | IS ZenBook                           |
|               | ♀ 設置<br>回 About                                        | 3.<br>是(Y)                                             | vation.<br>8:36 |                                      |
|               |                                                        | 用戶名 ····································               |                 |                                      |
|               |                                                        | 中斷進接                                                   |                 |                                      |
|               | Unlock Settings                                        |                                                        |                 |                                      |
| 2.            |                                                        |                                                        |                 |                                      |
| 🔳 🔎 🛱 🛤 🖓 🗐 🖲 | 1                                                      |                                                        |                 | へ 遼 ☜ ╔ ⊄× ☎ 閟 <sup>下午 06:51</sup> 見 |

| FortiClient Zero Trust Fabric Agent |                                       | - 🗆 🗙      |
|-------------------------------------|---------------------------------------|------------|
| 文件 幫助                               |                                       |            |
| R<br>binna                          | VPN已連接                                | UNLICENSED |
| X ZERO TRUST TELEMETRY              |                                       |            |
|                                     | ▲▲▲ ▲ ▲ ▲ ▲ ▲ ▲ ▲ ▲ ▲ ▲ ▲ ▲ ▲ ▲ ▲ ▲ ▲ |            |
| 1 報告                                | VPN 名稱 fsvsVPN                        |            |
| 🗘 設置                                | IP 地址 192.168.199.1<br>用戶名            |            |
| About                               | 連接時間 00:00:10<br>接收字節數 33.28 KB       |            |
|                                     | 發送字節數 34.01 KB                        |            |
|                                     | 中斷連接                                  |            |
|                                     | 5. 遠距辦公結束後,按下中斷連接                     |            |
|                                     |                                       |            |
|                                     |                                       |            |
|                                     |                                       |            |
|                                     |                                       |            |
|                                     |                                       |            |
| Unlock Settings                     |                                       |            |